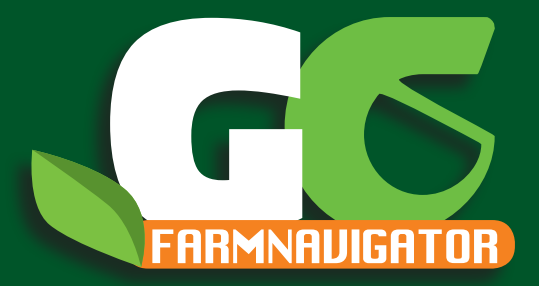

## Funzioni Farmnavigator Google Earth Import/Export

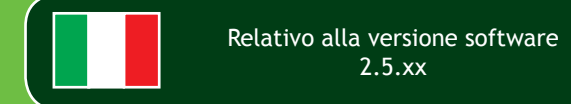

## 1. Esportare dati su Google Earth

E' possibile esportare ogni campo e visualizzarlo su Google Earth.

1. Aprire il database dei campi, selezionare il campo che si vuole esportare ed aprirlo premendo su Apri selezionati.

# IMPORTANTE: per poter esportare il campo, questo deve esser aperto.

2. Tornare sul database dei campi, selezionare il campo, Premere Mostra Info, premere Opzioni e infine premere Esporta (se il campo non è stato aperto, il bottone Esporta sarà disattivato). G6 Farmnavigator convertirà le informazioni del campo in formato \*.kmz, compatibile con Google Earth. Questi file verranno salvati nella cartella Fields.

3. Connettere G6 Farmnavigator al PC con il cavo USB in dotazione, senza alimentarlo, l'icona blu USB comparirà

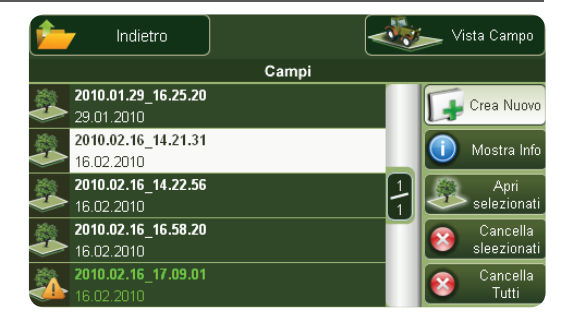

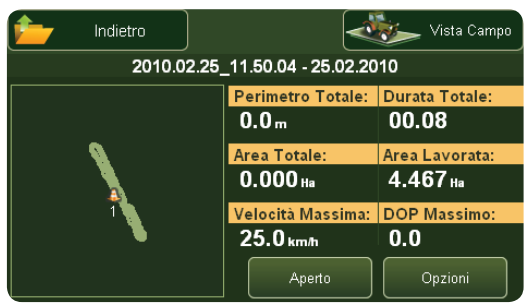

2 - AvMap

#### Farmnavigator

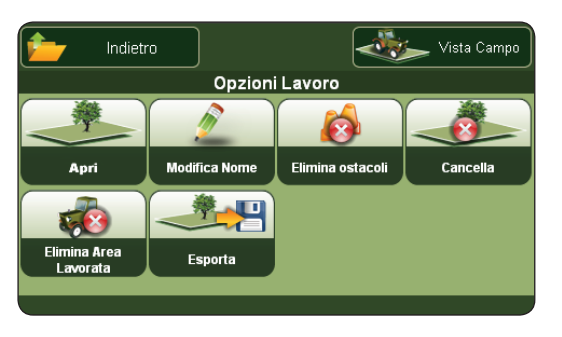

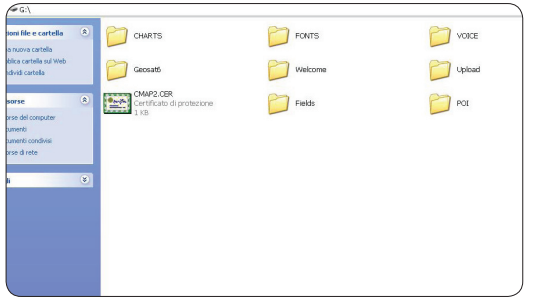

sullo schermo. Il PC leggerà G6 Farmnavigator come memoria esterna, e la finestra "disco removibile" si aprirà automaticamente.

4. Aprire la cartella Fields: verranno visualizzate le cartelle dei campi, e i files kmz.

Copiare il file e incollarlo in una cartella appositamente creata sul proprio PC.

#### Farmnavigator

5. Se Google Earth è installato sul PC, è sufficiente Cliccare sul file kmz per aprirlo.

Sarà possibile vedere il perimetro del campo delineato da una linea colorata e gli eventuali ostacoli segnalati sulla mappa. La finestra Luoghi mostra tutti i dati relativi al campo (area e posizione ostacoli).

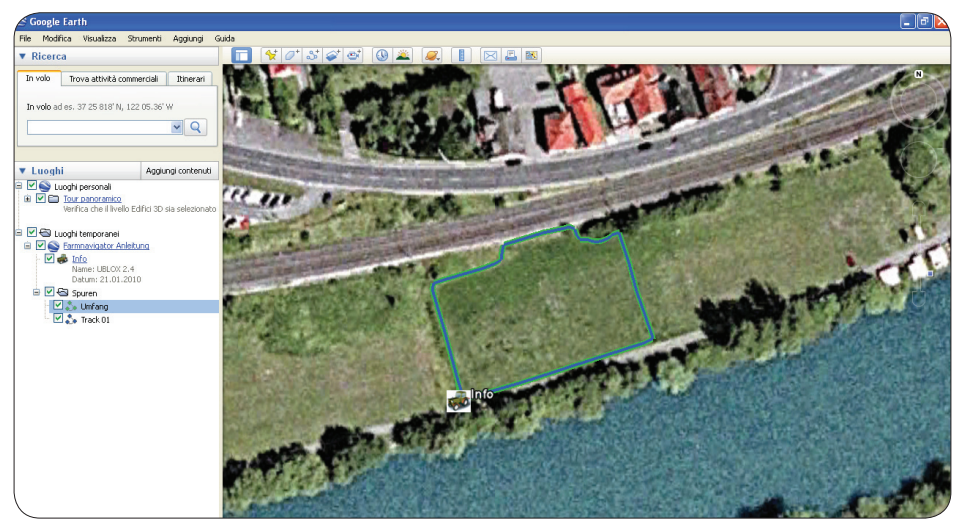

Cliccare su Farmnavigator info per visualizzare ulteriori informazioni riguardanti la lavorazione del campo (durata lavoro, dop massimo, impostazioni della barra di lavoro ecc).

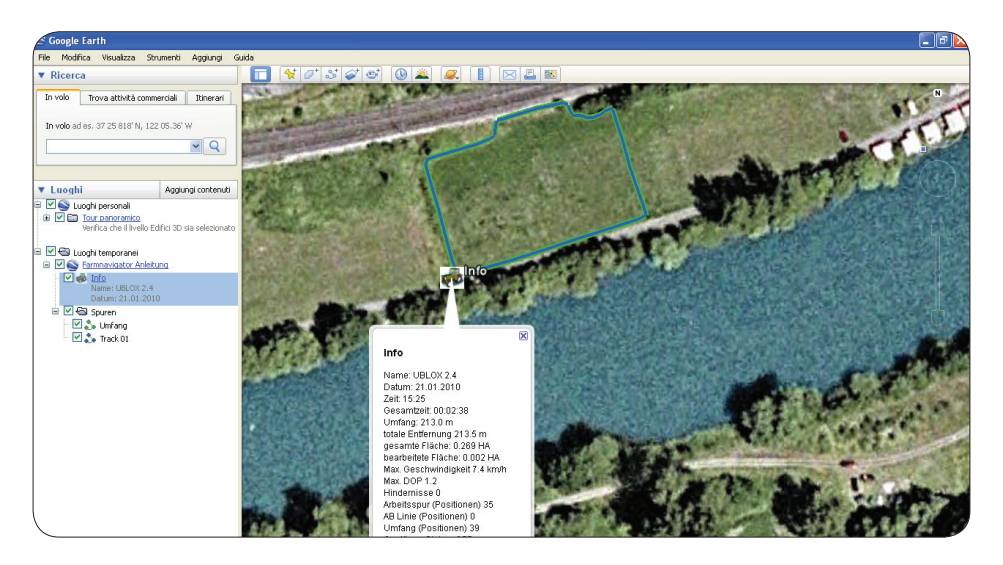

## 2. Stampare la mappa da Google Earth

E' possibile stampare la mappa del campo con tutte le informazioni relative. Per stampare:

- 1. Cliccare sul nome del campo nella finestra Luoghi.
- 2. Cliccare sul menu File, e cliccare su Stampa.
- 3. Si aprirà una finestra di dialogo Stampa. Selezionare la seconda opzione "Cartella selezionata in luoghi personali" e cliccare sul bottone Stampa.

| 📚 Stampa 🛛 🔋 🔀                                                      |
|---------------------------------------------------------------------|
| ◯ Grafico della vista 3D                                            |
| Stampa la vista 3D attuale alla qualità desiderata.                 |
| Schermo (675 × 595)                                                 |
| O Bassa (1000 x 881)                                                |
| 🔿 Media (1400 x 1234)                                               |
| 🔿 Risultati di ricerca più recenti                                  |
| (Nessun risultato di ricerca)                                       |
| <ul> <li>Cartella selezionata in Luoghi personali</li> </ul>        |
| Stampa descrizioni dei segnaposto nella cartella Farmnavigator Info |
| Stampa Annulla                                                      |

#### Farmnavigator

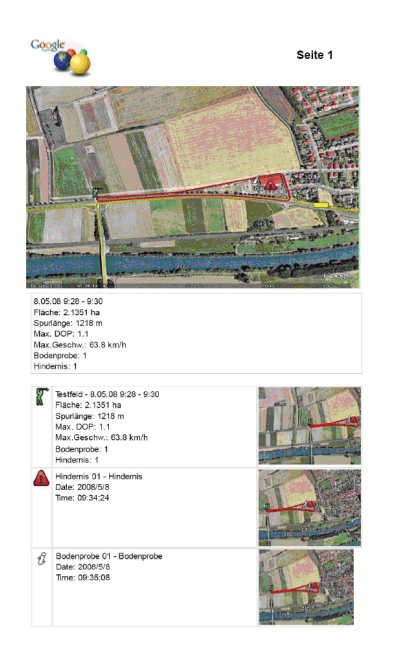

Google Earth stamperà la mappa a colori del campo e i suoi dati.

## 3. Importare dati campi

È possibile trasferire il database dei campi da un farmnavigatorall'altro, esportando i dati e successivamente importandoli nel nuovo farmnavigator.

1. Per esportare i files, seguire la stessa procedura descritta nel capitolo 1, fino al punto 4.

2. Per importare il file, collegare il G6 Farmnavigator nel quale si vogliono importare i file al PC con il cavo USB in dotazione, senza alimentarlo, l'icona blu USB comparirà sullo schermo. Il PC leggerà G6 Farmnavigator come memoria esterna, e la finestra "disco removibile" si aprirà automaticamente.

3. Copiare i files \*kmz precedentemente copiati sul PC, all'interno della cartella Fields / Import del G6 Farmnavigator (disco removibile).

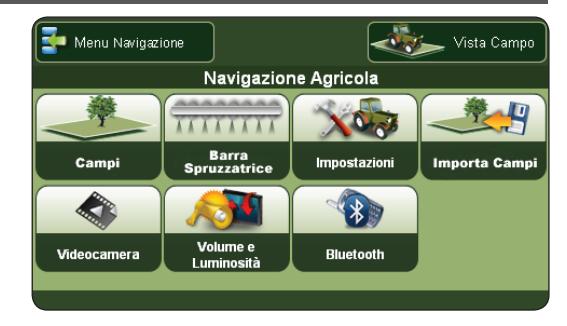

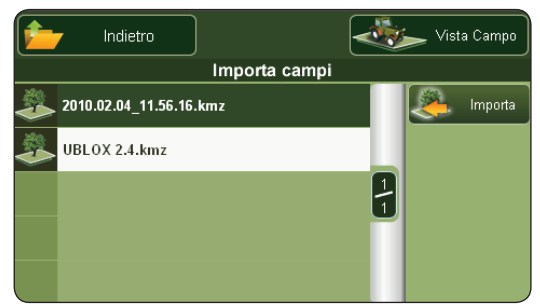

4. A procedura terminata chiudere la finestra e effettuare la rimozione sicura dell'hardware.

5. Accendere il Farmnavigator e aprire il menu principale. Premere su importa campi, verrà visualizzata la lista di files kmz, selezionare il file e premere il bottone Importa sulla destra per aggiungere il campo nel database.

6. A questo punto tornare al menu principale e premere Campi: nella lista apparirà anche il campo importato.

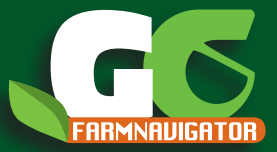

www.farmnavigator.com